## Zasady wypełniania wniosku kandydata do I LO w Kościanie - ePUAP

## INSTRUKCJA

- 1. Pobierz wniosek kandydata ze strony szkoły.
- 2. Wypełnij go:
  - a) elektronicznie w wersji word i zapisz na komputerze lub
  - b) pobierz wniosek, wypełnij ręcznie i zeskanuj lub zrób zdjęcie zapisz na komputerze.
- 3. Wejdź na stronę ePUAP ELEKTRONICZNA SKRZYNKA PODAWCZA.
- 4. Zaloguj się poprzez PROFIL ZAUFANY RODZICA LUB PRAWNEGO OPIEKUNA.
- 5. Kliknij po prawej stronie u góry zakładkę: KATALOG SPRAW.
- 6. Znajdź urząd, w którym chcesz załatwić sprawę, wpisz kod 64-000 i kliknij szukaj, a następnie wybierz I LO im. Oskara Kolberga w Kościanie.
- 7. Wybierz okno: SPRAWY OGÓLNE PISMA DO URZĘDU.
- 8. Po rozwinięciu okna wybierz SPRAWY DO URZĘDU Pismo ogólne do podmiotu publicznego Załatw Sprawę.
- 9. Wybierz urząd wpisz Kościan szukaj, po pojawianiu się instytucji kościańskich wskaż Liceum.
- 10. Rodzaj pisma rozwijamy pasek i wybieramy INNE PISMO.
- 11. Następnie Inny rodzaj pisma wpisujemy Wniosek kandydata do I LO w Kościanie.
- 12. Tytuł pisma wpisujemy Rekrutacja 2020/2021.
- 13. Treść pisma wpisujemy Składam wniosek o przyjęcie dziecka do I LO w Kościanie w roku szkolnym 2020/2021.
- 14. Dodaj załącznik dołączamy wniosek w dowolnej formie zapisany wcześniej na komputerze, np. word, pdf, zdjęcie.
- 15. Sprawdzamy poprawność swoich danych osobowych i przechodzimy dalej zgodnie z instrukcja na stronie.
- 16. Sprawdzamy podgląd pisma.
- 17. Następnie przechodzimy do podpisu i podpisujemy podpisem elektronicznym.
- 18. Złożenie podpisu umożliwi automatyczne przekazanie wniosku do szkoły.